## **Booking a Course Offering**

Once you have an approved application for a program of study, you must now go to the AU Learner Portal and book your course offering. (At this point you will now register/book a specific course offering which include: courses dates, time, location and instructor for the program of study.)

Please proceed to the BOOK COURSES/Enroll for Courses tile in the AU Learner Portal.

| 8 💁                                  |                                  |                       | Home                                    | ~                             |                                     |                                    |
|--------------------------------------|----------------------------------|-----------------------|-----------------------------------------|-------------------------------|-------------------------------------|------------------------------------|
| Student Advisors                     | Gourse Director                  | Faculty / Staff Profe | essor / Instructor Stu                  | udents Applicant              | Supervisor Agreement                |                                    |
| Students                             |                                  |                       |                                         |                               |                                     |                                    |
| My Refunds                           | My Grades<br>Final Course Grades | Print Documents       | Upload Documents                        | My Graduation<br>Requirements | My Schedule<br>Course Schedule      | My Personal Details                |
| Ĩ                                    | See 0.00                         | ٤                     | <u>^</u>                                | Credits                       | Events Today                        | 25                                 |
| My Requests<br>Submit a Request      | View/Change<br>Specializations   | My Account Balance    | My Correspondence<br>System Communicati | My Courses<br>Booked Modules  | My Favourite<br>Modules<br>Wishlist | Book Courses<br>Enroll for Courses |
| Open Requests                        | 5                                | 0.00                  |                                         | Courses                       | ×=1<br>courses                      | 品                                  |
| Search for Courses<br>Course Catalog | Course Catalog<br>Study Guide    | My Course Plan        |                                         |                               |                                     |                                    |
| Q                                    |                                  | <b>8</b> 1            |                                         |                               |                                     |                                    |
| Non Program Related                  | Course Information               | Courses               |                                         |                               |                                     |                                    |

Select the Program of Study (This is a sample. Once you select your course, click the right arrow (greater than sign 3 times or until Select button appears.

| 8 < | 6 | My Courses 🗸                                  |  |        |   |   |  |  |
|-----|---|-----------------------------------------------|--|--------|---|---|--|--|
|     |   |                                               |  | Search | Q | V |  |  |
|     |   | Program of Studies                            |  |        |   |   |  |  |
|     |   | Family Housing Management Applications Course |  |        |   | > |  |  |
|     |   |                                               |  |        |   |   |  |  |
|     |   |                                               |  |        |   |   |  |  |
|     |   |                                               |  |        |   |   |  |  |
|     |   |                                               |  |        |   |   |  |  |
|     |   |                                               |  |        |   |   |  |  |

Select the Course Groups (EXAMPLE ONLY)

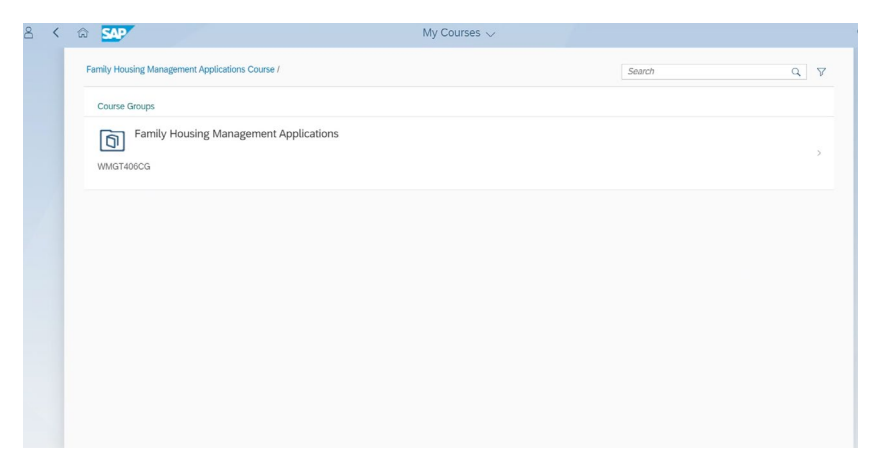

Select the course you wish to attend - EXAMPLE ONLY

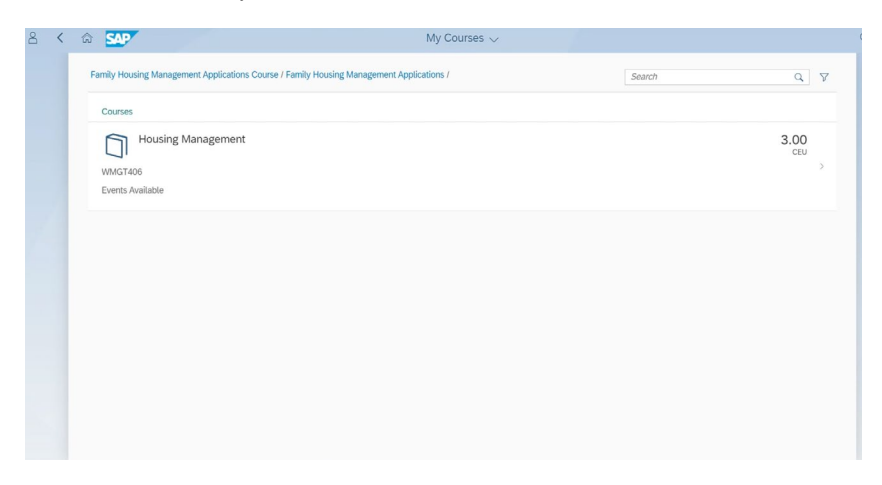

Click the "Select" button, and choose the radio button to the left of the offering you wish to attend.

\*\* Please get supervisor approval before selection is made; because your leadership WILL NOT receive another email. \*\*

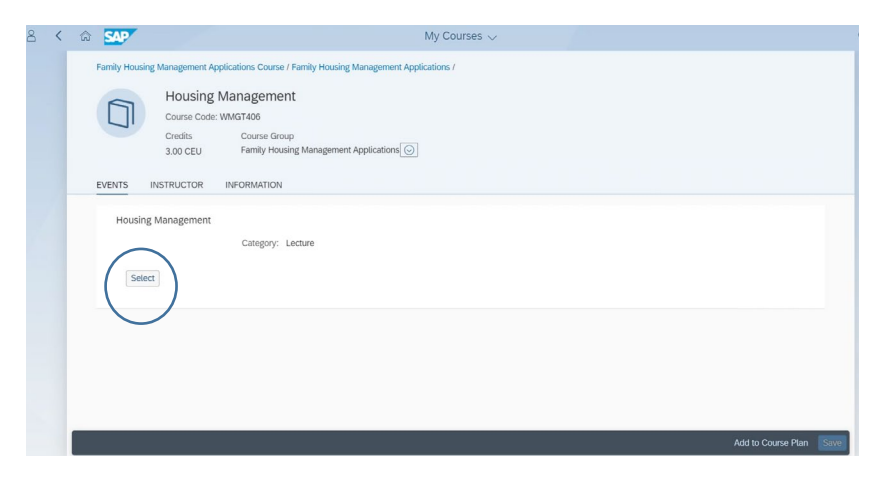

NOTE: If the offering is not available to select, you must wait for the registration window to open for that offering. (Most courses have a 90 day window for registration, SMS courses would be the exception.)

|     | Events                    |          |                                                                 |                                      |                                       |                                    |                |        |                    |  |
|-----|---------------------------|----------|-----------------------------------------------------------------|--------------------------------------|---------------------------------------|------------------------------------|----------------|--------|--------------------|--|
| Sec | Search                    |          |                                                                 |                                      |                                       |                                    |                |        |                    |  |
|     | Name                      | Category | Meeting Planning                                                | Year / Period                        | Room                                  | Location                           | Instructor     | Cohort | Remaining Capacity |  |
| 0   | 22A Housing<br>Management | Lecture  | MO undefined -<br>undefined WE FR<br>08/29/2022 -<br>09/02/2022 | Academic Year 21/22 -<br>Fiscal Year | Building 640, Room<br>100 Kenney Hall | Wright-Patterson Air<br>Force Base | Jeffrey Kallas |        | 50/50              |  |

The information of the course you have selected will populate, if NOT correct select the "Change" button to select a different offering. If selection is correct then click the "SAVE" button at the bottom right corner of the screen.

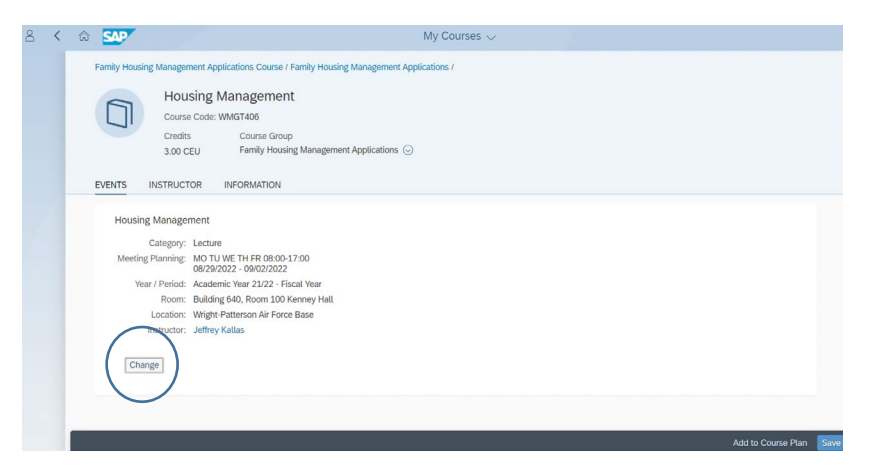

Once the course is booked, you will be able to view the booked course by clicking your "My Courses Booked modules" tile.

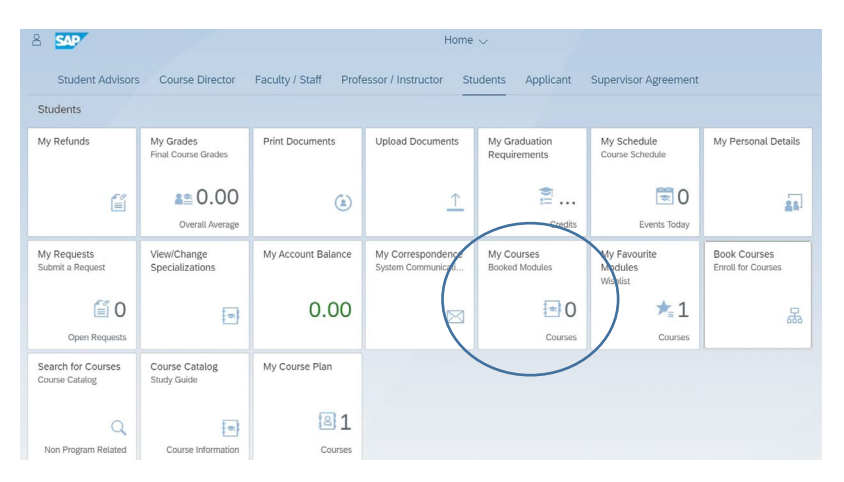